# f□fffBfA fvfŒ□[f"□[,Ì-ÚŽŸ

f□fffBfA fvfŒ□[f,,□[,ĺ□A,³,Ü,´,Ü,ÈŽí—Þ,Ìf□fffBfA ftf@fCf<,ð□Ä□¶,μ,Ü,·□B**F1**fL□[,ð <u>‰Ÿ,·,Æ</u>fwf<fv,ÌŽg,¢•û,ª•\ަ,³,ê,Ü,·□B

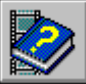

<u>f□fffBfA fvfŒ□[f,,□[,É,Â,¢,Ä</u>

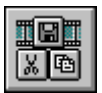

<u>f□fffBfA fvfŒ□[f,,□[,ÌfRf"fgf□□[f<</u>

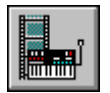

<u><@Ší,Ü,½,Íf□fffBfA ftf@fCf<,Ö,ÌfAfNfZfX</u>

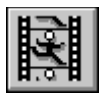

<u>f□fffBfA ftf@fCf‹,Ì□Ä□¶</u>

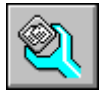

<u>f[]fffBfA fvf@[[f,,[[,Ì[]Ý'è</u>

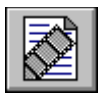

<u>f⊡fffBfA fNfŠfbfv,Ì–",ß⊡ž,Ý</u>

# f[]fffBfA fvfŒ[[f"[[,Ì-ÚŽŸ

f⊡fffBfA fvfŒ□[f,,□[,ĺ□A,³,Ü,´,Ü,ÈŽí—Þ,Ìf⊡fffBfA ftf@fCf<,ð□Ä□¶,μ,Ü,·□B**F1**fL□[,ð <u>‰Ÿ,·,Æ</u>fwf<fv,ÌŽg,¢∙û,ª∙\ަ,³,ê,Ü,·□B

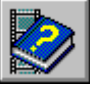

<u>f□fffBfA fvfŒ□[f,,□[,É,Â,¢,Ä</u>

- ▶ <u>f□fffBfA f∨fŒ□[f,,□[,É,Â,¢,Ä</u>
- ▶ <u>f□fffBfA fvfŒ□[f,,□[,Ì<N" ®</u>

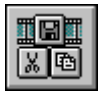

<u>f@fffBfA fvf@\_lf,\_l,\jfRf"fgf00lf<</u>

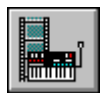

<u><@Ší,Ü,½,ĺf⊡fffBfA ftf@fCf<,Ö,ÌfAfNfZfX</u>

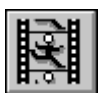

<u>f□fffBfA ftf@fCf<,Ì□Ä□¶</u>

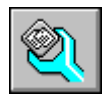

<u>f[]fffBfA fvfŒ[[f"[[,Ì[]Ý'è</u>

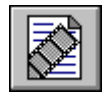

<u>f⊡fffBfA fNfŠfbf∨,Ì–",ß⊡ž,Ý</u>

# f[]fffBfA fvfŒ[[f"[[,Ì-ÚŽŸ

f□fffBfA fvfŒ□[f,,□[,ĺ□A,³,Ü,´,Ü,ÈŽí—Þ,Ìf□fffBfA ftf@fCf‹,ð□Ä□¶,μ,Ü,·□B**F1**fL□[,ð <u>‰Ÿ,·,Æ</u>fwf‹fv,ÌŽg,¢∙û,ª∙\ަ,³,ê,Ü,·□B

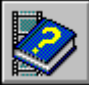

<u>f□fffBfA fvfŒ□[f,,□[,É,Â,¢,Ä</u>

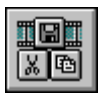

<u>f@fffBfA\_fvf@@[f\_0[,`]fRf"fgf@0[f<</u>

- <u>f□fffBfA fvfŒ□[f,,□[,Ìf{f^f"</u>
- ▶ <u>f□fffBfA fvfŒ□[f,,□[,ÌfCf"fWfP□[f</u>^
- [ftf@fCf<]f□fjf...□[,ÌfRf}f"fh</p>
- ▶ [•Ò□W]f□fjf...□[,ÌfRf}f"fh
- [<@Ší,Ì'I'ð]f□fjf...□[,ÌfRf}f"fh</p>
- IfCf"fWfP□[f^]f□fjf...□[,ÌfRf}f"fh
- <u>f□fffBfA fvfŒ□[f,,□[,ÌfL□['€□]</u>

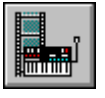

<u><@Ší,Ü,½,ĺf□fffBfA ftf@fCf<,Ö,ÌfAfNfZfX</u>

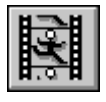

<u>f□fffBfA ftf@fCf<,Ì□Ä□¶</u>

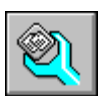

<u>f□fffBfA fvfŒ□[f,,□[,Ì□Ý'è</u>

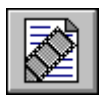

<u>f⊡fffBfA fNfŠfbfv,Ì-",ß⊡ž,Ý</u>

# f□fffBfA fvfŒ□[f"□[,Ì-ÚŽŸ

f□fffBfA fvfŒ□[f,,□[,ĺ□A,³,Ü,´,Ü,ÈŽí—Þ,Ìf□fffBfA ftf@fCf<,ð□Ä□¶,μ,Ü,·□B**F1**fL□[,ð <u>‰Ÿ,·,Æ</u>fwf<fv,ÌŽg,¢∙û,ª∙\ަ,³,ê,Ü,·□B

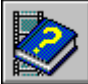

<u>f□fffBfA fvfŒ□[f,,□[,É,Â,¢,Ä</u>

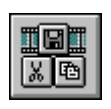

<u>f\_fffBfA fvf@\_[f,,\_[.ÌfRf"fgf\_\_[f<</u>

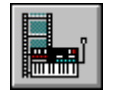

<u><@Ší,Ü,½,Íf□fffBfA ftf@fCf<,Ö,ÌfAfNfZfX</u>

- <u><@Ší,ÌŽw'è</u>
- <u>ftf@fCf<,ðŠJ,</u>
- <u><@Ší,ð•Â,¶,é</u>
- $f \square f f f B f A f v f \oplus \square [f, \square [, ] \square \square^1$

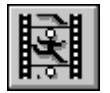

<u>f□fffBfA ftf@fCf<,Ì□Ä□¶</u>

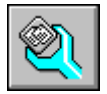

<u>f□fffBfA fvfŒ□[f,,□[,Ì□Ý'è</u>

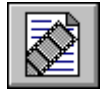

<u>f⊡fffBfA fNfŠfbf∨,Ì–",ß⊡ž,Ý</u>

# 

f□fffBfA fvfŒ□[f,,□[,ĺ□A,³,Ü,´,Ü,ÈŽí—Þ,Ìf□fffBfA ftf@fCf<,ð□Ä□¶,μ,Ü,·□B**F1**fL□[,ð <u>‰Ÿ,·,Æ</u>fwf<fv,ÌŽg,¢∙û,ª∙\ަ,³,ê,Ü,·□B

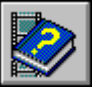

<u>f□fffBfA fvfŒ□[f,,□[,É,Â,¢,Ä</u>

- ×.
- <u>f□fffBfA fvfŒ□[f"□[,ÌfRf"fgf□□[f<</u>
- <u><@Ší,Ü,½,ĺf□fffBfA ftf@fCf<,Ö,ÌfAfNfZfX</u>
  - <u>f□fffBfA ftf@fCf<,Ì□Ä</u>□¶
  - ▶ <u>f□fffBfA ff□[f^,Ì□Ä□¶</u>
  - <u>f□fffBfA ff□[f^,Ü,½,ĺ<@Ší,Ì'âŽ~</u>
  - ▶ <u>•Ê,Ì□Ä□¶^Ê'u,Ö,Ì^Ú"®</u>
  - <u>f□fffBfA ff□[f^,Ì^ê•"•ª,Ì'I'ð</u>
- <u>f□fffBfA fvfŒ□[f,,□[,Ì□Ý'è</u>
  - <u>f∏fffBfA fNfŠfbf∨,Ì–",ß∏ž,Ý</u>

## f□fffBfA fvfŒ□[f"□[,Ì-ÚŽŸ

f□fffBfA fvfŒ□[f,,□[,ĺ□A,³,Ü,´,Ü,ÈŽí—Þ,Ìf□fffBfA ftf@fCf<,ð□Ä□¶,μ,Ü,·□B**F1**fL□[,ð <sup>%</sup>Ÿ,·,Æfwf<fv,ÌŽg,¢•û,ª•\ަ,³,ê,Ü,·□B

## <u>f□fffBfA fvfŒ□[f,,□[,É,Â,¢,Ä</u>

- <u>f□fffBfA fvfŒ□[f"□[.ÌfRf"fgf□□[f<</u>
- <u><@Ší,Ü,½,ĺf⊡fffBfA ftf@fCf<,Ö,ÌfAfNfZfX</u>
- <u>f□fffBfA ftf@fCf<,Ì□Ä□¶</u>
  - <u>f□fffBfA fvfŒ□[f,,□[,Ì□Ý'è</u>
  - ▶ <u>fCf"fWfP□[f^,ì•ï□X</u>
  - <u>f[]fffBfA\_fvf@[[f,,][,`]flfvfVf‡f",`]0Ý'è</u>
  - ▶ <u>frfffl,Ì•\ަ"Á□«,Ì□Ý'è</u>
  - <u>f□fffBfA fvf@□[f,,□[,Ì•\Ž;□ó'Ô,Ì•ï□X</u>

<u>f⊡fffBfA fNfŠfbfv,Ì–",ß⊡ž,Ý</u>

# f[]fffBfA fvfŒ[[f"[[,Ì-ÚŽŸ

f□fffBfA fvfŒ□[f,,□[,ĺ□A,³,Ü,´,Ü,ÈŽí—Þ,Ìf□fffBfA ftf@fCf<,ð□Ä□¶,μ,Ü,·□B**F1**fL□[,ð \_%Ÿ,·,Æfwf<fv,ÌŽg,¢∙û,ª∙\ަ,³,ê,Ü,·□B

- <u>f□fffBfA f∨fŒ□[f,,□[,É,Â,¢,Ä</u>
- <u>f□fffBfA fvfŒ□[f,,□[,ÌfRf"fgf□□[f<</u>
- <u><@Ší,Ü,½,ĺf□fffBfA ftf@fCf<,Ö,ÌfAfNfZfX</u>
- <u>f□fffBfA\_ftf@fCf<,Ì□Ä□¶</u>
- <u>f□fffBfA fvfŒ□[f,,□[,Ì□Ý'è</u>
  - <u>f⊡fffBfA fNfŠfbf∨,Ì–",ß⊡ž,Ý</u>
    - <u> ′¼, ĺfAfvfŠfP□[fVf‡f",Ö, ĺf□fffBfA fNfŠfbfv, Ì–",ß□ž,Ý</u>
    - ► \_\_,,ß□ž,Ü,ê,Ä,¢,éf□fffBfA fNfŠfbfv,Ì•Ò□W

# f□fffBfA fvfŒ□[f"□[,É,Â,¢,Ä

fllfffBfA fvf@llf,,][,[I,A]}f<f`flfffBfA fnlfhfEfFfA<@Ší,âflfffBfA ffl[f^ (frfffl fNfŠfbfv]AfAfjf[][fVf‡f"]AfTfEf"fh,âMIDI,Ìftf@fCf<,È,Ç) ,ð]§Œä,·,éfAfvfŠfP[fVf‡f",Å,·[]Bf]fffBfA fvf@l[f,][,[I,A]]fffBfA fRf"fgf][fffBfXfN $(MCI),É,æ,éfAfNfZfX,ª‰Â''\,È<@Ší,ð]§Œä,µ,Ü,·]B,½,Æ,¦,Î]AfrffflffBfXfN$ fvf@l[f,][,âfl][fffBflCDfvf@][f,][[A, ,é,¢,Í]AMCI'Ήž,Ìfhf‰fCfo,ª, ,é<@Ší,ð]§Œä,µ,Ü,·]Bf]fffBfA fvf@][f,,[[,ÍOLE (flfufWfFfNfg,ÌfŠf"fN,Æ-,,ß]ž,Ý),ðfTf][[fg,µ,Ä,¨,è]Af]fffBfAfNfŠfbfv,É'Î,·,éOLEfT][fo][,Æ,µ,Ä"®]ì,µ,Ü,·]B

,Ü,½  $\begin{aligned} & , U, & , U, & U, & , U, & , U, & U, & U, & U, & U, & U, & U, & U, & U, & U, & U, & U, & U, & U, & U, & U, & U, & U, & U, & U, & U,$ 

#### f□fffBfA fvfœ□[f"□[,Ìf□fCf"

**ŽQ**□**Æ** <u>f□fffBfA ff□[f^,Ì□Ä□¶</u> <u>'¼,ÌfAf∨fŠfP□[fVf‡f",Ö,Ìf□fffBfA fNfŠfbfv,Ì-,,,ß□ž,Ý</u>

#### f[]fffBfA fvfŒ[[f,, ][, Ì<N"®

Þ

f\_fffBfA fvfŒ\_[[f,,][,ð<N"®,,é,É,Í]AŽŸ,Ì,¢,,ê,©,Ì•û-@,ðŽÀ]s,µ,Ä,,¾,3,¢]B fvf□fOf‰f€ f}fl□[fWff,Ì**[Video for Windows]**fOf<□[fv,É, ,é**[f□fffBfA** fvfŒ[[f,, ]][]fAfCfRf",ð'l,ñ,Å,,¾,,¢]B

fvf□fOf‰f€ f}fl□[fWff,Å**[ftf@fCf<-¼,ðŽw'è,μ,ÄŽÀ**□**s]**fRf}f"fh,ð'l,Ñ□AfRf}f"fh f ‰fCf",Éf□fffBfA fvfŒ□[f,,□[,ĺfRf}f"fh (mplayer.exe) ,ð"ü—ĺ,µ,Ä,,¾,³,¢□B • ftf@fCf< f}fl□[fWff,©,çf□fffBfA ftf@fCf<,ìfAfCfRf",ðfhf‰fbfO,µ□A,»,ê,ðf□fffBfA

fvfŒ[[f,,][,ÌfAfCfRf",©fEfBf"fhfE,Éfhf]]fbfv,µ,Ä,,¾,³,¢[]B

ŎĹĔ,ĺſŊſ‰ſĊſAſťſġſĂſvſŠſPŪ[ſVſŧſť,ĺ'†,Å□A**[ſ□ſſſBſA ſŊſŠſbſv]**ſŀſuſWſFſŊſġ,ð'ŀ,ñ,Å,-,¾,³,¢∏B

fvf□fOf‰f€ f}fl□[fWff,©,çf□fffBfA fvfŒ□[f,,□[,ð<N"®,·,é□ê□‡,É,Í□AŽg p,μ,½,¢"Á'è,Ì‹@Ší,âftf@fCf‹,ðŽw'è,Å,«,Ü,·□B

$$\begin{split} \tilde{\textbf{ZQ}} & \tilde{\textbf{ZQ}} \\ f \square fff B f A ff \square [f^,] \square \ddot{\textbf{A}} \square \P \\ \underline{}^{1/4}, \tilde{\textbf{I}} f A f v f \check{\textbf{S}} f P \square [f V f \ddagger f^{"}, \ddot{\textbf{O}}, \tilde{\textbf{I}} \square fff B f A f N f \check{\textbf{S}} f b f v, \tilde{\textbf{I}} \_,., \hat{\textbf{B}} \square \check{\textbf{z}}, \check{\textbf{Y}} \\ \underline{}^{\circ} \otimes \check{\textbf{S}}(, \tilde{\textbf{I}} \check{\textbf{Z}} w' \check{\textbf{e}} \\ f t f \oslash f C f <, \delta \check{\textbf{S}} J. \end{split}$$

#### ⟨@Ší,ÌŽw'è

f[]fffBfA fvf@[[f,,[[,ĺ[A<u>ftf@fCf<,Ì+K-v,ª,È,¢<@Ší</u>,Æ<u>ftf@fCf<,Ì+K-v,È<@Ší</u>,Ì2Ží-P,Ì<@Ší,ðfTfl [[fg,µ,Ä,¢,Ü,·□Bftf@fCf<,Ì•K—v,ª,È,¢<@Ší,Å,Í□A'l'ð,·,é,Æ,«,É□Ä□¶,Ì□€"õ,ª,Å,«,Ä,¢,Ü,·□B,± ,ê,Ě'Î,µ,Ä∏Aftf@fCf‹,Ì•K—v,È‹@Ší,Å,Í∏A∏Ä∏¶,µ,½,¢f∏fffBfA ftf@fCf‹,ÌŽw'è,ª•K—v,Å,·∏B ΠÄΠ¶<@Ší,ĺ**[<@Ší,̹I⁺ð]**f∏fif…∏[,©,ς⁺I,Ñ,Ü,⁺∏B,½,¾,μ∏Af∏fffBfA fvfŒ∏[f,,,Ì**[<@Ší,̹I⁺ð]**f∏fif… [[,ÌfŠfXfg,É"ü,é,É,Í∏A<@ŠÍŽ©∏g,Æ<@Ší—p,Ìf\ftfgfEfFfA fhf‰fCfo,ªfVfXfef€ ,É[]³[]í,É'g,Ý[]ž,Ü,ê[]A[]³,µ,[]Ý'è,³,ê,Ä,⊄,È,¯,ê,Î,Ě,Ě,Ŭ,¹,̈ń[]B ftf@fCf‹,Ì•K—v,ª,È,¢‹@Ší,ðŽw'è,·,é,É,Í **[〈@Ší,Ì'l'ð]**f□fjf…□[,©,ç□AŽg—p,µ,¼₂,¢f□fffBfA<@Ší,ð'l,Ñ,Ü,·□B ftf@fCf<,̕K—v,ª,È,¢<@Ší,ÌŒã,É,Í□Af\_fCfAf□fO f{fbfNfX,ð•\ަ,·,é,± ,Æ,ðަ,·<L□†□g(...)□h,ª•t,«,Ü,¹,ñ□B ▶ ftf@fCf<,Ì•K—v,È<@Ší,ðŽw'è,∙,é,É,Í ,P□D [<@Ší,Ì'I'ð]f□fjf…□[,©,ç□AŽg—p,μ,½,¢f□fffBfA<@Ší,ð'I,Ñ,Ü,·□B ftf@fCf<,̕K—v,È<@Ší,ÌŒã,É,Í□Af\_fCfAf□fO f{fbfNfX,ð•\ަ,·,é,± ,Æ,ðަ,·<L∏†∏g(...)∏h,ª•t,«,Ü,·∏B ,Q∏D ŠJ,«,½,¢ftf@fCf<,Ì-¼'O,ð"ü—Í,∙,é,©∏A,Ü,½,Í'I'ð,μ,Ü,·∏B ,R□D **[OK]**f{f^f",ðfNfŠfbfN,μ,Ü,·□B Žw'è,µ,¼<@Ší,Å—~—p,Å,«,éftf@fCf<,ðŠJ,,±,Æ,ª,Å,«,Ü,∙□B •Ê,Ì<@Ší,ðŽw'e,·,é,É,Í</p>

**[‹@Ší,Ì'I'ð]**f⊡fjf…□[,©,ç□AŽg—p,µ,½,¢‹@Ší,ð'l,Ñ,Ü,·□B ,Ü,½,Í□A**[ŠJ,]**f\_fCfAf□fO f{fbfNfX,Å•Ê,Ìftf@fCf‹,ÌŽí—Þ,ð'l,Ñ,Ü,·□B

۰.

**ŽQ**]]**Æ** <u>f]]fffBfA\_ff][f^,Ì]]Ä[]¶</u> <u>f]]fffBfA\_fvf@][f,,][,Ì<N" ®</u>

#### ftf@fCf<,ðŠJ,

۲

f□fffBfA fvfŒ□[f,,□[,ĺ□A,³,Ü,´,Ü,Èf□fffBfA ftf@fCf‹,ÌŽí—Þ,Æ□A,»,ê,É'Î ‰ž,μ,½‹@Ší,Æ,ðŠÖ~A•t,¯,Ä,¢,Ü,·□Bftf@fCf‹,ðŠJ,,Æ□A,»,Ì□Ä□¶,É•K—v,ÈfŠf\ □[fX,ªŽ©"®"I,ÉŠ,,,è"-,Ä,ç,ê,Ü,·□B ▶ ftf@fCf‹,ðŠJ,,É,Í

,P□D **[ftf@fCf<]**f□jf...□[,©,ç**[Š],]**fRf}f"fh,ð'l,Ñ,Ü,·□B ,Q□D ŠJ,«,½,¢ftf@fCf<,Ì-¼'O,ð"ü−ĺ,·,é,©□A,Ü,½,ĺ'l'ð,μ,Ü,·□B ftf@fCf<,ÌŽí—Þ,ð•Ï□X,·,é,É,ĺ□A**[ftf@fCf<,ÌŽí—Þ]**f{fbfNfX,Å'¼,ÌŽí—Þ,ð'l'ð,μ,Ü,·□B ,R□D **[OK]**f{f^f",ðfNfŠfbfN,μ,Ü,·□B **ŽQ**]]**Æ** <u>f]]fffBfA\_ff][f^,Ì]]Ä[]¶</u> <u>f]]fffBfA\_fvf@][f,,][,Ì<N" ®</u>

#### <@Ší,ð•Â,¶,é

۲

ftf@fCf<,̕K—v,ª,È,¢<@Ší,Ü,½,Íftf@fCf<,Ì•K—v,È<@Ší,ð•Â,¶,é,É,Í□A**[•Â,¶,é]**fRf}f"fh,ðŽg,¢ ,Ü,·□B,µ,©,µ□Aftf@fCf<,Ì•K—v,ª,È,¢<@Ší,Æftf@fCf<,Ì•K v,È<@Ší,Æ,Å,Í□A•Â,¶,½Œã,Ì"®□ì,ª'½□^Ù,È,è,Ü,·□B

ftf@fCf‹,Ì•K—v,ª,È,¢‹@Ší,Å,ĺ[]Af[]fffBfA fvfŒ[[f,,[[,ª‹@Ší,Ì[]§Œä,ð ‰ð[]œ,µ[]A'¼,ÌfAfvfŠfP[][fVf‡f",ª,»,Ì‹@Ší,ÉfAfNfZfX,Å,«,é,æ,¤,É,µ,Ü,·[]Bftf@fCf‹,Ì•K v,ª,È,¢‹@Ší,ð•Â,¶,½,Æ,«,Éf[]fffBfA ff[[f^,ª[]Ä[]¶'†,Å, ,é[]ê[]‡[]Aff[[[f^,,Ì[]Ä[]¶,Í,»,Ì,Ü,Ü'± ,¯,ç,ê,Ü,·[]B

- ▶ f⊡fffBfA<@Ší,ð∙Â,¶,ē,É,Í
- [ftf@fCf<]f□fjf...□[,©,ç[•Â,¶,é]fRf}f"fh,ð'l,Ñ,Ü,·□B</p>

#### **ŽQ**[]Æ <u>f[]fffBfA\_ff[][f^,Ì[]Ä[]¶</u>

#### f\_fffBfA fvf@[[f,, ][, ]]-1

Þ

f\_fffBfA fvf@\_[f,,\_[,ð•Â,,,½,Æ,«\_AfI\_[fffBfICDfvf@\_[f,,\_[,È,Ç,Ìftf@fCf<,Ì•K v,ª,È,¢<@Ší,Å,Í[]Ä[]¶,ª'±,<sup>-</sup>,ç,ê,Ü,·[]Bftf@fCf<,Ì•K—v,È<@Ší,Å,Í[]Af[]fffBfA fvfŒ[[f,,[[,ð[]H <sup>1</sup>,μ,½Žž",Å□Ä□¶,ª'âŽ~,³,ê,Ü,·□B

- ▶ f□fffBfA fvfŒ□[f,,□[,ð□l—¹,·,é,É,Í
- **[ftf@fCf<]**f\_fjf...\_[[,©,ç**[f**]**fffBfA fvfŒ**[**[f,,**]**[,ì**]**I—**¹]fRf}f"fh,ð'I,Ñ,Ü,·]B
- F□fffBfA fNfŠfbfv flfufWfFfNfg,©,ç<N"®,μ,½f□fffBfA fvfŒ□[f,,□[,ð□I-¹,·,é,É,Í ,»,ÌfAfvfŠfP□[fVf‡f""à•",Ì'¼,Ì□€-Ú,â—Ì^æ,ð'I'ð,μ,Ü,·□B

### **ŽQ∏Æ** <u>f⊡fffBfA f∨fŒ□[f,,□[,Ì<N"®</u>

f\_fffBfA ff\_[f^,Ì]Ä]¶

```
▶ f□fffBfA ff□[f^,ð□Ä□¶□A,Ü,½,Í ^ꎞ'âŽ~'†,̉ð□œ
```

۲

- [□Ä□¶]f{f^f",ðfNfŠfbfN,μ,Ü,·□B
   -,,,ß□ž,Ü,ê,Ä,¢,éf□fffBfA fNfŠfbfv,ð□Ä□¶,·,é,É,Í
   f□fffBfA fNfŠfbfv,ÌfAfCfRf",ðf\_fuf< fNfŠfbfN,μ,Ü,·□B</li>
   f□fffBfA ff[[f~"à,Åf}][fN,³,ê,Ä,¢,é'(1'ð"Í^í,ð⊟□¶,·,é,É,Í
- **Alt**fL□[,ð‰Ϋ́,μ,Ė,ª,ς[□Ä̈□¶]f{f´f",ðfNfŠfbfŇ,μ,Ü,·□B
- •¶□'"à,Éff□[f<sup>^</sup>,<sup>a</sup>-,,,ß□ž,Ü,ê,Ä,¢,é□ê□‡,É,Í□A[□Ä□¶]f{f<sup>f</sup>,ðfNfŠfbfN,μ,Ü,·□B
   □Ä□¶,ð<sup>2</sup>ěžž'âž~,·,é,É,Í
- I^ꎞ'âŽ~]f{f^f",ðfNfŠfbfN,µ,Ü,·□B

**ŽQ**[]Æ <u>fCf"fWfPD[f^,Ì•Ï[]X</u> <u>fDfffBfA fvfŒ[][f,\_D],Ìf{f^f"</u> <u>ftf@fCf<,ðŠ],</u> <u>frfff],Ì•\ަ"Á[]«,Ì[]Ý'è</u> <u>fDfffBfA fvfŒ[][f,\_D],ÌflfvfVf‡f",Ì[]Ý'è</u> f□fffBfA ff□[f^,Ü,½,ĺ‹@Ší,Ì'âŽ~

▶ []Ä[]¶,ð'âŽ~,∙,é,É,Í

#### . ■ Γ'âŽ.

۲

**Ε** ['âŽ~]f{f<sup>^</sup><sub>2</sub>f",ðfNfŠfbfN,μ,Ü,·<u></u>]B

-",ß□ž,Ü,ê,Ä,¢,éf□fffBfA fNfŠfbfv,Ì□Ä□¶,ð'âŽ~,•,é,É,Í

# 2

Ø

ftf<fXfNfŠ□[f" f,□[fh,ÅŽÀ□s'†,Ì□A-",ß□ž,Ü,ê,Ä,¢,éf□fffBfA fNfŠfbfv,Ì□Ä□¶,ð'ậŽ~,•,é,É,Í

**Ĕśc**fL□[,̈ð̃‰Ÿ,∙,©́□Áf}f́EfX,Ì□¶f{f^f",ð‰Ÿ,μ,Ü,·□B

# 

**\_\_\_\_\_\_[fCfWfFfNfg]**f{f^f",ðfNfŠfbfN,μ,Ü,·<u>□</u>Β

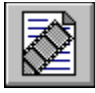

#### •Ê,Ì[]Ä[]¶^Ê'u,Ö,Ì^Ú"®

\_f\_fffBfA ff\_[f^,Ì\_Ä\_¶^Ê'u,ð^Ú"®,μ,Ä\_A\_D,«,ȉÌ,â‰f'œ,ð,·,®,É\_Ä\_¶,Å,«,Ü,·\_B

IÄ□¶^Ê'u,ð•Ï□X,•,é,É,Í
 fCf"fWfP□[f^,Ì-Ú"I,Ì^Ê'u,Ü,Å,Â,Ü,Ý,ðfhf‰fbfO,µ,Ü,·□B
 -,Ü,½,İ fCf"fWfP□[f^,̉E'[,É, ,é-î^óf{f^f",ðŽg,¢,Ü,·□B
 -,Ü,½,İ I@□A□"□APage Up□APage Down□AHome□A,¨,æ,ÑEnd,ÌŠefL□[,ðŽg,¢,Ü,·□B
 -,Ü,½,İ I@□A□"□APage Up□APage Down□AHome□A,¨,æ,ÑEnd,ÌŠefL□[,ðŽg,¢,Ü,·□B
 -,Ü,½,İ I['□'-,è]□A
 IŠª-B,µ]□A
 IŽŸ,Ìf]□[fN,Ö]□A,¨,æ,Ñ
 I('0,ìf)□[fN,Ö]□A,¨,æ,Ñ

ŽQ□Æ f□fffBfA f∨fŒ□If..□[.Ìf{f^f" f□fffBfA f∨fŒ□If..□[.ÌfL□['€□Ì f□fffBfA fvfŒ□If..□[.ÌfCf"fWfP□If^

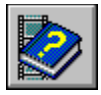

#### f□fffBfA ff□[f^,Ì^ê•"•ª,Ì'I'ð

<u>''I'ð•"</u>•ª,Ì[]æ"ª,Æ[]ÅŒã,ðަ,·f}[][fN,ð•t,¯,é,±,Æ,É,æ,è[]A,»,Ì•"•ª,¾,¯,ð[]Ä[]¶,Å,«,Ü,·[]B

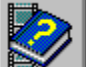

**<sup>™</sup> f**□**fffBfA fvfŒ**□**[f,,□[,ÌfRf"fgf**□□**[f<,ðŽg,Á,Ä'I'ð"Í^Í,Ìf}**□**[fN,ð•t,⁻,é,É,Í** ,P□D f}□[fN,ð•t,⁻,½,¢'I'ð"Í^Í,Ì□æ"ª,Ü,Å,Â,Ü,Ý,ðfhf‰fbfO,µ,Ü,·□B

- ,P[]D ]}[][JN,0•t, ,<sup>4</sup>/<sub>2</sub>,¢110"1 ],I[]æ"<sup>@</sup>,U,A,A,U,Y,oJNJ‰JDJU,µ,U,·[
- ,Q□D 📥 [f}□[fNfCf"]f{f^j,,ðfNfŠfbjfŊ,μ,Ü,·□B
- $R \Box D = \underline{f} \Box [fN, \delta \bullet t, \overline{,} \frac{1}{2}, e'1' \delta''1^{\hat{}} |, 1 \Box A \dot{E} \tilde{a}, \dot{U}, \dot{A}, \dot{A}, \dot{U}, \dot{Y}, \delta fh f \% fb fO, \mu, \dot{U}, \cdot \Box B$
- ,SDD [f] [fNfAfEfg]f{f^f",ðfNfŠfbfN,μ,Ü,·DB
- ,Ü,½,Í□A'l'ð"Í^ĺ,Ì□æ"ª,Éf}□[fN,ð•t,¯,Ä,©,ç□A**Shift**,ð ‰Ÿ,μ,½,Ü,Ü□A'l'ð"Í^ĺ,Ì□ÅŒã,Æ,μ,Äf}□[fN,μ,½,¢^Ê'u,Ü,Å,Â,Ü,Ý,ðfhf‰fbfO,μ,Ü,∵□B

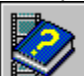

['I'ð"Í^Í,Ì□Ý'è]fRf}f"fh,ðŽg,Á,Ä'I'ð"Í^Í,Ìf}□[fN,ð•t,⁻,é,É,Í
,P□D [•Ò□W]f□fif...□[,©,c['I'ð"Í^Í,Ì□Ý'è]fRf}f"fh,ð'I,Ñ,Ü,·□B

- ,Ü,½,Í□AfCf"fWfP□[f^,Ì-Ú⊡,è,ðf\_fuf< fNfŠfbfN,µ,Ü,'U,"]B
- ,Q□D **['l'ðŠJŽn^Ê'u]**,ð'l'ð,µ,Ä□A'l'ð"Í<sup>1</sup>Í,Ì□æ"ª,ÌŽžŠÔ□AftfŒ□[f€□A,Ü,½,ĺfgf‰fbfN,ð"ü— Í,µ,Ü,·□B
- <u>,R<code>□D\_[</mark>'l'ð</u>**□l—¹^Ê'u]**f{fbfNfX,Ü,½,Í**[fTfCfY]**f{fbfNfX,ðŽg,¢<u>□</u>A'l'ð"Í^Í,ð<u>□</u>Ý'è,µ,Ü,·<u>□</u>B</u></code>

**[ ´ l 'ð □ l — ¹ ˆ Ê 'u ]** f { fbfNfX,ð 'l 'ð,μ,½ □ê□‡, Í□A 'l 'ð" Í ˆ ĺ, Ì□ l — ¹, · ,鎞ŠÔ □ AftfŒ □ [f€□A,Ü,½, ĺfgf <u>‰fbfN</u>,ð"ü — Í,μ,Ü,·□B

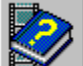

**IfTfCfY]**f{fbfNfX,ð'l'ð,μ,½□ê□‡,ĺ□A'l'ð"ĺ^ĺ,Æ,μ,Ä□Ä□¶,∙,鎞ŠÔ□AftfŒ□[f€□"□A,Ü,½,ĺfgf ‰fbfN□",ð"ü—ĺ,μ,Ü,·□B

- ,S[]D **[OK]**f{ $f^{f}$ ,ðfNfŠfbfN, $\mu$ ,Ü,·[]B
- **'**□^**Ó:** f□fffBfA ff□[f^,Éf}□[fN,ð•t,<sup>-</sup>,½,ς□AŒ»□Ý,ÌfCf"fWfP□[f^,ÌŽí—Þ,ð•Ï□X,μ,È,¢,Å,-,¾,³,¢□B•Ï□X,μ,½□ê□‡□A'l'ð"Í^Í,ÍfNfŠfA,³,ê,Ü,·□B

**ŽQ**□Æ <u>'¼,ÌfAfvfŠfP□[fVf‡f",Ö,Ìf□fffBfA fNfŠfbfv,Ì-",β□ž,Ý</u> <u>['1'ð"Í^í,Ì□Ý'è]f\_fCfAf□fO f{fbfNfX</u> <u>f□fffBfA fvfŒ□[f,.□[,ÌfCf"fWfP□[f^</u>

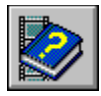

fCf"fWfP□[f^,Ì•Ï□X

<u>f□fffB</u>fA fvfŒ□[f,,□[,Å,Í□AŽŸ,Ì3Ží—Þ,Ì<u>fCf"fWfP□[f^</u>,ª•\ަ,³,ê,Ü,·□B

**[ŽžŠÔ'P^Ê]**fCf"fWfP□[f^ (ŽžŠÔŠÔŠu,Å•\ަ)

**\_\_\_\_[ftfŒ□[f€'P^Ê]**fCf"fWfP□[f^ (frfffl ff□[f^,ÌftfŒ□[f€□",ð•\ަ)

**\_\_\_\_\_[fgf‰fbfN'P^Ê]**fCf"fWfP□[f^ (fgf‰fbfN□",ð•\ަ)

ŽžŠÔ'P^ÊfCf"fWfP[[f^,ĺ, ,ç,ä,éf]fffBfA ff[[f^,ÅŽg,¦,Ü,·]B,µ,©,µ]ACDfl[[fffBfl,âVideo for Windows,È,Ç,Ì^ê•",Ìf]fffBfA,Å,Í]A'¼,ÌfCf"fWfP[[f^,ðŽg,Á,Äf]fffBfA ff][f^"à,Ì"Á'è,Ì^Ê'u,ðަ,·,±,Æ,ª,Å,«,Ü,·]B

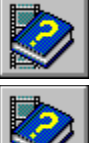

fCf"fWfP□[f^,ð•Ï□X,∙,é,É,Í

**[fCf"fWfP□[f^]**f□fjf…□[,©,ç□A[ŽžŠÔ'P^Ê]□A[ftfŒ□[f€'P^Ê]□A[fgf‰fbfN'P^Ê],Ì,¢ ,\_,ê,©,ð'l'ð,μ,Ü,·□B

#### ŽQ∏Æ <u>f⊡fffBfA ff⊡[f^,Ì^ê•"•ª,Ì'I'ð</u>

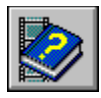

#### f\_fffBfA fvfŒ\_[[f,,\_][,ÌflfvfVf‡f",Ì\_Ý'è

f□fffBfA fvfŒ□[f,,□[,É,ĺ□Af□fffBfA fNfŠfbfv,ð-,,,ß□ž,Þ□Û,Ì•\ަ,ÉŠÖ,·,éflfvfVf‡f",ª—p^Ó,³,ê,Ä,¢ ,Ü,·□B,±,ê,ç,ÌflfvfVf‡f",Ì,¤,¿□A**[□I—¹ŒãŠª,«-ß,·]**,Æ**[ŒJ,è•Ô,·]**,Ì2,Â,ĺ□Af□fffBfA <u>fvfŒ</u>[[f,,□[,ð'P'Ì,ÌfAfvfŠfP□[fVf‡f",Æ,µ,ÄŽÀ□s,·,é,Æ,«,É,à"K—p,Å,«,Ü,·□B

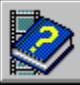

**f**□fffBfA fvfŒ□[f,,□[,ÌflfvfVf‡f",ð□Ý'è,·,é,É,Í ,P□D [•Ò□W]f□fjf...□[,©,ç[flfvfVf‡f"]fRf}f"fh,ð'l,Ñ,Ü,·□B ,Q□D □Ý'è,μ,½,¢•\ަflfvfVf‡f",¨,æ,Ñ□Ä□¶flfvfVf‡f",ð'l'ð,μ,Ü,·□B ,R□D [OK]f{f^f",ðfNfŠfbfN,μ,Ü,·□B

#### ŽQ[]Æ [flfvfVf‡f"]f\_fCfAf[]fO\_f{fbfNfX

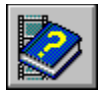

#### frfffl,Ì∙∖ަ"Á□«,Ì□Ý'è

f□fffBfA fvfŒ□[f,,□[,ªfrfffl ff□[f^,Ì□Ä□¶,ÉŽg—p,·,éVideo for Windows—p,Ì<@Ší (<u>MCI</u><@Ší) ,É,Í□A"ÆŽ©,Ì□\□¬—pflfvfVf‡f",ª, ,è,Ü,·□B,±,ê,ç,Ì□\□¬—pflfvfVf‡f",Í□AfRf"fgf□□[f< fpflf<,Ì**[fhf** \_**‱fCfo]**fAfvfŠfP□[fVf‡f",Ì**[□Ý'è]**fRf}f"fh,Å□Ý'è,Å,«,Ü,·□B

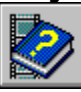

,P□D [‹@Ší,Ì́'I'ð]f̄⊡fjf...□[,©,ç[□Ý́'è]fRf}f"fh,ð'I,Ñ,Ü,·□B [□Ý'è]fRf}f"fh,ª—~—p,Å,«,È,¢□ê□‡,â□A**[frfffl□Ä□¶flfvfVf‡f"]**f\_fCfAf□fO f{fbfNfX,ª•\ ަ,³,ê,È,¢□ê□‡,Í□A,Ü, jfffofCfX,ÌŽí—Þ,Æ,µ,ÄVideo for Windows p‹@Ší,ð'I'ð,µ,½Œã□Afrfffl ff□[f^,ðŠÜ,ñ,Å,¢,é.AVIftf@fCf<,ðŽw'è,·,é•K—v,ª, ,è,Ü,·□B

,Q□D □Ý'è,µ,½,¢flfvfVf‡f",ð'l'ð,µ,Ü,·□B

,R\_D **[OK]**f{ $f^{f}$ , $\delta fNf Sfb fN, \mu, Ü, \Box B$ 

fRf"fgf□□[f< fpflf<,Ì**[fhf‰fCfo]**fAfvfŠfP□[fVf‡f",ðŽg,Á,Ä□\□¬—pflfvfVf‡f",ð□Ý'è,·,é,± <u>,Æ,à,Å</u>,«,Ü,·□B

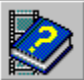

2

2

ŹŹ fRf"fgf□□[f< fpflf<,ðŽg,Áॢ,Äfrfffl,Ì•\ަ"Á□«,ð□Ý'è,∙,é,É,Í

,P□D\_fRf"fgf□□[f< fpflf<,ð<N"®,μ,Ü,·□B

,Q□D **[fhf‰fCfo]**fAfvfŠfP□[fVf‡f",ð'I,Ñ,Ü,·□B

,R]D [[MCI] Microsoft Video for Windows],ð'l'ð, $\mu$ ,Ü,·]B

- ,S\_D  $[ \Box \acute{\mathbf{Y}} \acute{\mathbf{e}} ] f \{ f^f, \delta f N f \check{S} f b f N, \mu, \ddot{U}, \cdot \Box B \}$
- ,T\_D \_ $\dot{Y}^{,h}$ , $\mu$ , $\frac{1}{2}$ ,¢flfvfVf‡f",ð'l'ð, $\mu$ ,Ü,·DB
- ,U\_D **[OK]**f{f^f", $\delta$ fNfŠfbfN, $\mu$ ,Ü, $\cdot$ \_B

<u>"Á'è,Ì</u>ʃrfffl ff□[f^,É'Î,·,é□Ý'è,ð•Ï□X,µ,½□ê□‡,Í□A,»,Ìff□[f^,É'Î,µ,Ä,Ì,Ý□Ý'è,ª—LŒø,É,È,è,Ü,·□B

, , , × ,Ä,Ìfrfffl ff□[f^,É'Î,μ,Ä"Á'è,ÌflfvfVf‡f",ð□Ý'è, ,é,É,Í

**[●W**]**€,Æ,µ,Ä**[**Ý'è]**f{f^f",ðfNfŠfbfN,µ,Ü,·[]B

-",ß□ž,Ü,ê,½f□fffBfA fNfŠfbfv,Ìfrfffl□Ä□¶flfvfVf‡f",ð□Ý'è,·,é,É,Í

**[●W**]**€,Æ,µ,Ä**□**Ý'è]**f{f^f",ðfNfŠfbfN,µ,Ü,·□B

### ŽQ**□Æ** <u>[frfffl□Ä□¶flfvfVf‡f"]</u>f\_fCfAf□fO\_f{fbfNfX

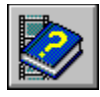

### f\_fffBfA fvfŒ[[f,,][,Ì•\ަ[]ó'Ô,Ì•Ï]]X

□Ä□¶fEfBf"fhfE,δ•K—v,Æ,μ,È,¢‹@Ší,Å,ĺ□Af□fffBfAfvfŒ□[f,,,Ì^ê•",ð□È—ª,μ,Ä•\ަ,·,é,± ,Æ,ª,Å,«,Ü,·□B□È—ª•\ަ,μ,½f□fffBfA fvfŒ□[f,,□[,Å,ĺ□AfCf"fWfP□[f^□A**[□Ä**□¶**/^ꎞ'âŽ~]**f{f^f"□A,¨,æ,Ñ**['âŽ~]**f{f^f",ª, ,è,Ü,·□B□Ä□ ¶fEfBf"fhfE,ð•K—v,Æ,·,éfrfffI—p,âfAfjf□□[fVf‡f"—p,Ì‹@Ší,Å,ĺ□A□È— <u>ª,³,ê,½</u>f□fffBfAfvfŒ□[f,□[,Ì□ã,É□Ä□¶fEfBf"fhfE,ª'}"ü,³,ê,Ü,·□B

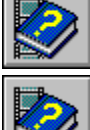

2

Ø

## f[]fffBfA fvfŒ[[f"[[,ð[È—ª•\ަ,É[Ø,è'Ö,¦,é,É,Í

**Ctrl**+**W**fL□[,ð‰Ϋ,μ,Ü,·□B

<u>,Ü,½,Í</u>□Af□fffBfA fvfŒ□[f,,□[,Ìf^fCfgf< fo□[,ðf\_fuf< fNfŠfbfN,µ,Ü,·□B

\_\_\_\_\_〕È—ª∙\ަ,Ìf□fffBfA\_fvfŒ□[f"□[,Ì•\ަfEfBf"fhfE,ÌfTfCfY,ð2"{,ÉŠg'å,∙,é,É,Í

fEfBf"fhfE,Ì<sup>~</sup>g,ðfhf‰fbfO,μ,Ü,·□B

# fEfBf"fhfE,ÌfTfCfY,ðŠù'è,ÌfTfCfY,É-ß,•,É,Í

•œŒ³f{f^f",ðfNfŠfbfN,μ,Ü,·□B

### ŽQ∏Æ <u>f⊡fffBfA f∨fŒ□[f,,□[,ÌfL□['€□</u>]

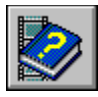

#### '¼,ÌfAfvfŠfP□[fVf‡f",Ö,Ìf□fffBfA fNfŠfbfv,Ì-",ß□ž,Ý

 $OLE, \dot{A}^{(m)}, \dot{A}^{(m)},$ 

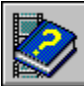

## ∫AfvfŠfP□[fVf‡f",Ì'†,Éf□fff₿fA fNfŠfbfv,ð-",ß□ž,Þ,É,Í

,P\_D f\_fffBfA fvf@\_[[f,,][, $\delta$ <N"  $(\mathbb{R}, \mu, U, \cdot)$ B

,R□D -",ß□ž,Þf□fffBfA fNfŠfbfv,ªfrfffl fNfŠfbfv,âfAfjf□□[fVf‡f",Ì□ê□‡,Í□AfNfŠfbfv′†,Å□Å,à,Ó,³,í,μ,¢□ê-Ê,ªŽÊ,Á,Ä,¢,éftfŒ□[f€ ,Ü,Å□A,Â,Ü,Ý,ð^Ú"®,μ,Ü,·□B

ʻl'ð,μ,½ftfŒ□[f€,ĺ□A,»,Ìf□fffBfA fNfŠfbfv flfufWfFfNfg,ÌfAfCfRf",Æ,μ,ÄŽg,í,ê,Ü,·□B

,S□D f□fffBfA fvfŒ□[f,,□[,Ì**[+Ò**□**W]**f□fjf...□[,©,ç**[fIfufWfFfNfg,ÌfRfs**□**[]**fRf}f"fh,ð'I,Ñ,Ü,·□B

- ,T□D f□fffBfA fNfŠfbfv,ð'}"ü,μ,½,¢fAfvfŠfP□[fVf‡f",Ü,½,Í•¶□',ð'l'ð,μ,Ü,·□B
- ,U□D fAfvfŠfP□[fVf‡f",Ì**[ Ò**□**W**]f□fjf...□[,©,ç**["\,è t, ¯ ]**fRf}f"fh,Ü,½,Í**[Œ`Ž®,ð'I'ð,µ,Ä"\** ,**è • t, ¯ ]**fRf}f"fh,ð'I,Ñ□Af□fffBfA fNfŠfbfv,ð"\,è • t, ¯ ,Ü,·□B
- '□^Ó: ["\,è•t, ]fRf}f"fh,Ü,½,Í[Œ`Ž®,ð'I'ð,µ,Ä"\ ,è•t, ]fRf}f"fh,ðŽg,Á,Ä,àfAfvfŠfP□[fVf‡f",Éf□fffBfA fNfŠfbfv,ð□³,µ,-'}"ü,Å,«,È,¢□ê□‡,É,Í□A,»,ÌfAfvfŠfP□[fVf‡f",Ìf}fjf... fAf<,Ì'†,Å□A'¼,ÌfAfvfŠfP□[fVf‡f",©,ç,ÌOLEfIfufWfFfNfg,ðŽg,¤•û-@,É,Â,¢,Ä ‰ð□à,³,ê,Ä,¢,é•"•ª,ðŽQ□Æ,µ,Ä,,¾,³,¢□B

# ŽQ∏Æ

f\_fffBfA fvf@\_[f,,\_[,`ÌflfvfVf‡f",Ì\_Ý'è

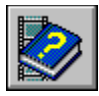

#### -",ß□ž,Ü,ê,Ä,¢,éf□fffBfA fNfŠfbfv,Ì•Ò□W

fAfvfŠfP□[fVf‡f""à,É–",ß□ž,Ü,ê,Ä,¢,éf□fffBfA fNfŠfbfv,Í•Ò□W,·,é,± ,Ӕ,ª,Å,«,Ü,·□BfAfvfŠfP□[fVf‡f",©,çf□fffBfA fvfŒ□[f,,□[,ð<N"®,³,¹□Af□fffBfA <u>fNfŠfb</u>fv,ð•Ò□W,μ,½Œã□Af□fffBfA fvfŒ□[f,,□[,ð•Â,¶,Ü,·□B

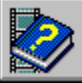

└── -",ß□ž,Ü,ệ,Ä,¢,éf⊡fffBfĄ fNfŠfbfv,ð•Ò□W,∙,é,É,Í

,P□D -",ß□ž,Ü,ê,Ä,¢,éf□fffBfĂ fŇfŠfbfv,ðŠŰ,ñ,Å,¢,é•¶□',ðŠJ,«,Ü,·□B

,Q[]D •Ò[]W,µ,½,¢fNfŠfbfv,ð'l'ð,µ,Ü,·]B

,R□D [•Ò□W]f□fjf...□[,Ì**[f□fffBfA fNfŠfbfv flfufWfFfNfg]**fRf}f"fh,ð'l,ñ,Å,©,ç□A**[•Ò**□W] ,ð'l,Ñ,Ü,·□B

,S□D f□fffBfA fNfŠfbfv,ð•Ò□W,μ,Ü,·□B

,T□D f□fffBfA fvfŒ□[f,,□[,Ì**[ftf@fCf<]**f□fjf...□[,©,ç**[**]**X**□**V]**fRf}f"fh,ð'l,Ñ,Ü,·□B ,±,ê,Å□A'¼,ÌfAfvfŠfP□[fVf‡f",É–,,,ß□ž,Ü,ê,Ä,¢,éf□fffBfA fNfŠfbfv,ª□X□V,³,ê,Ü,·□B

,U□D f□fffBfA fvfŒ□[f,,□[,Ì**[ftf@fCf**<**]**f□fjf...□[,©,ç**[f**□**fffBfA fvfŒ□[f,,□[,Ì**□**I**— ¹]fRf}f"fh,ð'I,Ñ,Ü,·□B

# ŽQ∏Æ

f\_fffBfA fvf@\_[f,,\_[,`ÌflfvfVf‡f",Ì\_Ý'è

[flfvfVf‡f"]f\_fCfAf□fO f{fbfNfX

| flfvfVf‡f"                               | ]à-¾                                                                                                    |
|------------------------------------------|----------------------------------------------------------------------------------------------------|
| [□I—¹ŒãŠª,«-ß,·]                         | f□fffBfA<br>fvfŒ□[f,,□[,ªff□[f^,Ì□ÅŒã,Ü,Å□Ä□¶,ð□I,¦□Af□fffB<br>fA ff□[f^□A′I′ð″Í^Í□A,Ü,½,ÍfNfŠfbfv,ðŠª,«-<br>ß,μ,Ü,·□B                                                                                                    |
|                                          | ,±,ÌflfvfVf‡f",Í[[Af[]fffBfA<br>fvfŒ[[f,,[[,ð'P'Ì,ÌfAfvfŠfP][[fVf‡f",Æ,µ,ÄŠJ,¢,Ä,¢<br>,é,Æ,«,Å,à[]Af[]fffBfA fNfŠfbfv<br>flfufWfFfNfg,©,çŠJ,¢,Ä,¢,é,Æ,«,Å,à[]AŽg,¤,±<br>,Æ,ª,Å,«,Ü,·[]B                                                                                                    |
| [ŒJ,è∙Ô,·]                               | f⊡fffBfA<br>ff⊡[f^□A'l'ð"Í^Í□A,Ü,½,ÍfNfŠfbfv,ð□AŒJ,è•Ô,μ□Ä<br>□¶,μ,Ü,·□B                                                                                                    |
|                                          | ,±,lflfvfVf‡f",l□Af□fffBfA<br>fvfŒ□[f,,□[,ð'P'Ì,ÌfAfvfŠfP□[fVf‡f",Æ,µ,ÄŠJ,¢,Ä,¢<br>,é,Æ,«,Å,à□Af□fffBfA fNfŠfbfv<br>flfufWfFfNfg,©,çŠJ,¢,Ä,¢,é,Æ,«,Å,à□AŽg,¤,±<br>,Æ,ª,Å,«,Ü,·□B                                                                                                    |
| [f^fCfgf<]                               | f[]fffBfA fNfŠfbfv flfufWfFfNfg,̉º,ÉfLfffvfVf‡f"<br>(f^fCfgf<) ,ð•t,៑,Ü,·[]BfLfffvfVf‡f"<br>fefLfXfg,ĺf_fCfAf[]fO f{fbfNfX,̉E'¤,É•\<br>ަ,³,ê[]A•Ò[]W,·,é,±,Æ,ª,Å,«,Ü,·[]B                                                                                                    |
| [ <sup>~</sup> g□ü,ð•t, <sup>-</sup> ,é] | f□fffBfA fNfŠfbfv<br>flfufWfFfNfg,ÌfEfBf"fhfE,Ì,Ü,í,è,É□A□×,¢‹«ŠE□ü,ð<br>'}"ü,μ,Ü,·□B                                                                                                    |
| [fŠf"fN]æ,ÌfEfBf"fhfE"à,Å]Ä]¶<br>]       | f□fffBfA fNfŠfbfv<br>flfufWfFfNfg,Ì, ,éfAfvfŠfP□[fVf‡f"<br>fEfBf"fhfE,Ì"à•",Å□A,»,ÌfNfŠfbfv,ð□Ä□¶,μ,Ü,·□B                                                                                                    |
|                                          | ,±,ÌflfvfVf‡f",ð'l'ð,¹, ,É <b>[fRf"fgf</b> □ <b>[[f&lt; fo][,ð•</b> \<br>Ž <b>;]</b> flfvfVf‡f",ð'l'ð,μ,½□ê□‡□Af□fffBfA fNfŠfbfv<br>flfufWfFfNfg,É,æ,è□A□È—ª•\ަ,Ì•Ê,ÌfEfBf"fhfE<br>(,¨,æ,Ñ•K—v,ɉž,¶,Ä□Ä□¶fEfBf"fhfE)<br>,ªŠJ,©,ê,Ä□A-,,,ß□ž,Ü,ê,Ä,¢,¢f□fffBfA<br>fNfŠfbfv,ª□Ä□¶,³,ê,Ü,,□B                                                                                                    |
| [fRf"fgf□□[f< fo□[,ð•\ަ]                 | f□fffBfA fNfŠfbf∨<br>flfufWfFfNfg,ðʻl'ð,μ,½,Æ,«,É□Ä□¶fRf"fgf□□[f<<br>fo□[,ª•\ަ,³,ê,Ü,·□BfRf"fgf□□[f<<br>fo□[,É,Í□A <b>[□Ä</b> □¶ <b>/^ꎞ'âŽ~]</b> f{f^f"□A <b>['âŽ~]</b> f{f<br>^f"□A,¨,æ,ÑfCf"fWfP□[f^,ª, ,è,Ü,·□B                                                                                                    |
| [fffBfU,ŕ\ަ]                             | fvfŒ[lfX f}[lf][ (f]ffBfA fNfŠfbfv<br>flfufWfFfNfg,ª"è•t,¯,ç,ê,Ä,¢,é,±,Æ,ðަ,·<br>‰æ'œ),ð•\ަ,·,é,Æ,«,É[A•W[€,ÌVGAfJf<br>‰[l fpfŒfbfg,ðŽg—p,µ,Ü,·]Bfrfffl<br>fNfŠfbfv,âfAfjf][][fVf‡f",ª-,,,ß]ž,Ü,ê,Ä,¢<br>,é]ê[‡[Af]ffBfA fNfŠfbfv<br>flfufWfFfNfg,Í[AfAfCfRf",Å,ĺ,È,-<br>[A,»,ÌfNfŠfbfv,©,çŽæ,ç,ê,½ftfŒ[[f€<br>,ÅfAfvfŠfP[[fVf‡f"'†,É•\Ž ,³,ê,Ü,·]B<br>'l'ð,µ,È,¢]ê]‡[AfvfŒ[[fX f}][f]][,Ì•\<br>ަ,É,Í[Afrfffl fNfŠfbfv,âfAfjf][][fVf‡f",ªŽ],Á,Ä,¢ |

,éfJf‰[[ fpfŒfbfg,ªŽg,í,ê[A∙K—v,É ‰ž,¶,Ä[F,ª∙â[³,³,ê,Ü,·[]B

**ŽQ**[]**Æ** <u>f[]fffBfA fvfŒ[[f,.][,\]flfvfVf±f",\][Ý'è</u>

# [frfffl]Ä]¶flfvfVf‡f"]f\_fCfAf]fO f{fbfNfX

Video for Windows—p,Ì‹@Ší,Å,Í□A□\□¬—pflfvfVf‡f",ð□Ý'è,µ,Äfrfffl ff□[f^,Ì•\ ަ"Á□«,ð'²□®,·,é,±,Æ,ª,Å,«,Ü,·□B

| <u>flfvfVf‡f"</u>                                 | ]à-¾                                                                                                    |
|---------------------------------------------------|----------------------------------------------------------------------------------------------------|
| [2"{,ÉŠg'å]                                       | ʹÊ□íf,□[fh,¨,æ,Ñftf‹fXfNfŠ□[f" f,□[fh,Å□A□Ä□¶—<br>Ì^æ,ÌftfŒ□[f€,ÌfTfCfY,ð2"{,ÉŠg'å,μ,Ü,·□B                                                                                                    |
| [fTfEf"fh,ªŽg—p<br>‰Â"∖                           | frfffl ff□[f^,ÉfTfEf"fh fgf‰fbfN,ªŠÜ,Ü,ê,Ä,¢<br>,Äfl□[fffBfl fŠf\□[fX,ª,·,Å,ÉŽg—p'†,É,È,Á,Ä,¢                                                                                                    |
| ,È,Æ,«,¾,⁻ <u></u>  Ä <b>]</b> ¶]                 | ,é,Æ,«,É□A,»,ÌfŠf\□[fX,ª—~—p,Å,«,é,æ,¤<br>,É,È,é,Ü,Åfrfffl ff□[f^,ð□Ä□¶,µ,Ü,¹,ñ□B                                                                                                    |
|                                                   | 'I'ð,μ,È,¢□ê□‡□Af□fffBfA fvfŒ□[f,,□[,Í□AfTfEf"fh fgf<br>‰fbfN,Ì—L-³,ÉŠÖŒW,È,'¼,¿,Éfrfffl<br>ff□[f^,ð□Ä□¶,μ,Ü,·□B,±,Ì,Æ,«□AfI□[fffBfI fŠf\□[fX,ª<br>—~—p,Å,«,ê,ÎfTfEf"fh fgf‰fbfN,ð□Ä□¶,μ□A—~—<br>p,Å,«,È,¯,ê,ÎfTfEf"fh fgf‰fbfN,ð□Ä□¶,μŪ,¹,ñ□B                                                                                                    |
| [,Â,Ë,É[Â,à<ß,¢f<br>L][ ftfŒ][f€<br>,©,ç]Ä]¶]     | "ñ~A'±ftfŒ[[f€<br>,ª]oŒ»,μ,½,Æ,«,É[]A,»,Ì^Ê'u,©,ç[]Å,à<ß,¢fL[[ ftfŒ<br>[[f€,ð[]Ä[]¶,μ,Ü,· (,Â,Ë,É (Œ©,½–Ú,É)<br>[]³]ĺ,ÈftfŒ[[f€‰æ'œ,ª•\ަ,³,ê,Ü,·)[]B<br>'líð μ È ¢□ê□±□Af□fffBfA                                                                                                    |
|                                                   | fv,μ, ∠, ψ_lc_l+_lc_j_lj, j, j, j, j, j, j, j, j, j, j, j, j, j                                                                                                    |
| [ŠÔ,É□‡,í,È,©,Á,<br>½frfffl ftfŒ□[f€<br>,ĺ"ò,Î,·] | frfffl ff[[f^'t,ÅfTfEf"fh fgf‰fbfN,ðftfŒ[[f€,æ,è,à<br>-D]æ,µ,Ü,·]B,±,ê,É,æ,è]Af]fffBfA<br>fvfŒ][f,,][,ª]Ä[¶,Ìfy][fX,ð^ÛŽ],Å,«,È,-<br>,È,Á,½]ê]‡,É,Í]AfI][fffBfl fgf<br>‰fbfN,Ì]Ä[¶,Ìfy][fX,ð^ÛŽ],·,é,½,ß,Éfrfffl ftfŒ][f€<br>,²fXfLfbfv,³,ê,Ü,·]B<br>'!'à u È ¢D^DTDAFDfffBfA fvfŒD[f D] Ífrfffl                                                                                                    |
|                                                   | ff□[f^,Ì,·,×,Ä,ÌftfŒ□[f€,ð□Ä□¶,μ□A•K—v,É<br>‰ž,¶,Äfl□[fffBfl fgf<br>‰fbfN,Ì□Ä□¶,ðˆêŽž'âŽ~,³,¹,Ü,·□B                                                                                                    |
| [•\Ζ¦—<br>pfofbftf@,ðŽg—<br>p,µ,È,¢]              | $\label{eq:second} \begin{split} & [A] \P j E j B j'' f h f E, I f j f t f X f N f S] [f'' f o f b f t f @, I [] X [] V, \delta [] E \\ & - \overset{a}{}, \cdot, \acute{e}, \pm, \mathcal{E}, \acute{e}, a \grave{e} [] A [] A [] \P ( \neg ``x, \delta \check{Z} \acute{a} \check{S} \pm ` \neg, - , , \mu, \ddot{U}, \cdot ] B f V f X f e f \in , \overset{a}{} f f f f I \\ & f f [] [f^, \dot{I} ] A [] \P, \dot{I} f y [] [f X, \delta^{\hat{U}} \check{Z} ], Å, «, \grave{E}, - , . \grave{E}, \acute{A}, \frac{1}{2} ] \mathring{e} [] \ddagger A, \grave{a} ] A, », \dot{I} ' x, \grave{e}, \overset{a}{}, í, ] @, \mathring{A}, , \acute{e}, \hat{I} ] A, \pm \\ & , \dot{I} f f v f V f \ddagger f '', \delta [] \dot{Y} \grave{e}, \cdot, \acute{e}, \pm, \mathcal{E}, \acute{E}, a \grave{e} f t f \mathcal{E} ] [] f \in , \delta f X f L f b f v, \overset{3}{}, \overset{1}{}, ], \acute{E} \hat{E} [], \dot{I} ' \neg ``x, \mathring{A} f t f f f I ] \\ & f f [] [f^, \delta ] A [] \P, \mathring{A}, «, \acute{e} & \widehat{A} '' ] @, \overset{a}{}, \grave{e}, \ddot{U}, \cdot ] B \\ & , \pm, \dot{I} f f v f V f \ddagger f '', \delta' I' \delta, \mu, \ddot{A}, \grave{a}, \grave{E}, \ \ \ \ \ \ \ \ \ \ \ \ \ \ \ \ \ \ \$ |

ff□[f^"à,Ì'¼,Ì^Ê'u,ÉfWfff"fv,μ,½,Æ,«,É□Af□fffBfA fvfŒ□[f,,□[,ªŽŸ,ÌfL□[ ftfŒ□[f€,É'B,∙,é,Ü,Å□A ‰æ'œ,ª,ä,ª,Þ,±,Æ,ª, ,è,Ü,·□B

**ŽQ∏Æ** <u>frfffl,Ì•\ަ"Á∏«,Ì∏Ý'è</u>

#### ['l'ð"Í^Í,Ì□Ý'è]f\_fCfAf□fO f{fbfNfX

 $['I'ð''Í^I, I \Box Y'e]_{f_fCfAf \Box fO} f_{fbfNfX, A, I \Box A \Box A \Box A \Box A \Box A \Box A, i, e'I' \delta'' I^I, \delta Z_{i, \cdot f} \Box [fN, \delta \bullet t, \bar{}, e, \pm, \mathcal{A}, a, A, «, U, \cdot \Box B ] ]$ 

| flfvfVf‡f"                              | <b>]à−¾</b>                                                       |
|-----------------------------------------|-------------------------------------------------------------------|
| [,·,×,Ä]                                | f⊡fffBfA ff⊡[f^'S'Ì,ð'l'ð,μ,Ü,·⊡B                                 |
| [,È,µ]                                  | ,∙,Å,É□Ý'è,³,ê,Ä,¢,é'l'ð"Í^Í,âf}□[fJ□[,ð□Á<Ž,μ,Ü,·□B              |
| ['l'ðŠJŽn^Ê'u]                          | <u></u> □V,μ,¢'l'ð"ĺ,ĺ,ð□Ý'è,μ,½,è□A,·,Å,É□Ý'è,³,ê,Ä,¢            |
|                                         | ,é'l'ð"Í^Í,ð∙Ï□X,μ,Ü,:□₿ <b>['l'ðŠJŽn^Ê'u]</b>                    |
|                                         | ,ð'l'ð,μ,½,ç∏A <b>['l'ðŠJŽn^Ê'u]</b> ∏A <b>['l'ð</b> ∏ <b>I</b> — |
|                                         | <b>¹^Ê'uĴ</b> □A,¨,æ,Ñ <b>[fTfĊfY]</b> ,ÌŠef{fbfNfX,É'l,ð"ü—      |
|                                         | ĺ,·,é,©[]A,Ü,½,ĺ'l,ð•Ï[]X,µ,Ä,,¾,³,¢[]B                           |
| <b>['l'ðŠJŽn^Ê'u]</b> f{fbfNfX          | ʻl'ð"Í^ĺ,Ì□擪,ðަ,·'l,ðŽw'è,μ,Ü,·□B                                 |
| <b>['l'ð</b> ] <b>l—¹ˆÊ'u]</b> f{fbfNfX | 'l'ð"Í∩ĺ,Ì□ÅŒã,ðަ,·'l,ðŽw'è,μ,Ü,·□B                               |
| [fTfCfY]f{fbfNfX                        | 'l'ð"Í^Í,Ì′·,³,ðŽw'è,μ,Ü,·∏B,±                                    |
|                                         | ,Ì <b>[fTfCfY]</b> f{fbfNfX,É∏Ý'è,μ,½'l,Æ∏A <b>['l'ðŠJŽn^Ê'u</b>  |
|                                         | ],Ü,½,Í[ <b>'l'ð</b> ∏I—¹^Ê'u],Ì,¢                                |
|                                         | , ,ê,©,Ìf{fbfNfX,É∏Ý'è,μ,½'l,É,æ,è⊓A'¼,Ì'l'ðf}∏[fl∏               |
|                                         | [,ª'u,©,ê,é^Ê'u,ªŒ^,Ü,è,Ü,·□B                                     |
| '□^Ó: ['l'ðŠJŽn^Ê'u]□A['                | <b>I'ð□I—¹ˆÊ'u]</b> □A,¨,æ,Ñ <b>[fTfCfY]</b> ,ÌŠef{fbfNfX,É"ü—    |

 $\begin{bmatrix} \mathbf{O} : & [\mathbf{O} \mathbf{S} \mathbf{J} \mathbf{Z} \mathbf{h} \in \mathbf{U} \mathbf{J} \square \mathbf{A} [\mathbf{I}^{*} \mathbf{O} \square \mathbf{H}^{*} \in \mathbf{U} \mathbf{J} \square \mathbf{A}, \ , \&, \mathsf{N} [\mathbf{J}^{*} \mathbf{J}^{*} \mathbf{C} \mathbf{J}^{*} \mathbf{J}, \mathsf{I} \mathsf{Se} \mathbf{J} \{\mathbf{J} \mathbf{D} \mathbf{N} \mathbf{J}^{*}, \mathsf{E} \ \mathbf{U} = \\ \mathbf{I}, \cdot, \mathbf{e}' \mathbf{I}, \mathbf{I}' \mathbf{P}^{*} \mathbf{E}, \square \mathbf{A}^{*} \mathbf{Q} \square \mathbf{A}^{*} \mathbf{f} \mathbf{M} \mathbf{f} \mathbf{P} \square [\mathbf{f}^{*}, \mathbf{A}^{*} \mathbf{C} \ast \square \mathbf{J}^{*} \mathbf{Z} \mathbf{g}, \mathbf{i}, \mathbf{\hat{e}}, \mathbf{A}, \mathbf{c}, \mathbf{e}, \mathbf{a}, \mathbf{i} \\ (\mathbf{Z} \mathbf{Z} \mathbf{S} \mathbf{O} \square \mathbf{A} \mathbf{f} \mathbf{t} \mathbf{f} \mathbf{C} \square [\mathbf{f} \in \square " \square \mathbf{A}, \mathbb{U}, \frac{1}{2}, \mathbf{i} \square \mathbf{A} \mathbf{f} \mathbf{g} \mathbf{f} \infty \mathbf{f} \mathbf{b} \mathbf{f} \mathbf{N} \square ", \exists, \mathbf{w}, \mathbf{N}, \mathbf{w}, \mathbf{i} \mathbf{f} \mathbf{g} \mathbf{f} \infty \mathbf{f} \mathbf{b} \mathbf{f} \mathbf{N} \text{"} \mathbf{a}, \mathbf{i} \mathbf{C} \mathbf{c} \infty \mathbf{G} \mathbf{Z} \mathbf{Z} \mathbf{S} \mathbf{O} \\ \mathbf{\mathcal{A}} \mathbf{\mathcal{H}}^{*-}, \P, \mathbf{E}, \mathbf{E}, \mathbf{e}, \mathbf{U}, \neg \square \mathbf{B} \end{bmatrix}$ 

#### ŽQ∏Æ <u>f⊡fffBfA ff⊡[f^,Ì^ê•"•ª,Ì'I'ð</u>

# ftf@fCf‹,Ì•K—v,ª,È,¢‹@Ší

f□fffBfA ftf@fCf‹,ðŽw'è,μ,È,,Ä,àf□fffBfA ff□[f^,ð[]Ä[]¶,·,é‹@Ší[]B,½,Æ,¦,Î[]AfI[][fffBfICDfvfŒ[][f,,[][,È,Ç,ĺftf@fCf‹,Ì•K—v,ª,È,¢‹@Ší,Å,·[]B

## ftf@fCf‹,Ì•K—v,È‹@Ší

fffBfXfN,âCD-ROM,ÉŠi"[,³,ê,Ä,¢,éff□[f^ ftf@fCf<,ÉfAfNfZfX,·,é,±,Æ,É,æ,èf□fffBfA ff□[f^,ð□Ä□¶,·,éfffofCfX□Bftf@fCf<,Ì•K—v,È<@Ší,Å,Í□A<@Ší,Æ□Ä□¶,µ,½,¢ftf@fCf<,Æ,ð— ¼•ûŽw'è,·,é•K—v,ª, ,è,Ü,·□B

#### f\_fffbfA fRf"fgf\_\_[f< fCf"f^\_[ftfFfCfX (MCI)

f}f‹f`f□fffBfA p,Ì‹@Ší,Æftf@fCf‹,Ì,½,ß,Ì∙W□€□§ŒäfCf"f^□[ftfFfCfX□BMCI,É,æ,è□Af}f‹f`f□fffBfA fAfvfŠfP□[fVf‡f",Í,³,Ü,´,Ü,Èf}f‹f`f□fffBfA‹@Ší,Æftf@fCf‹,ð□§Œä,Å,«,Ü,·□B

#### fCf"fWfP[[f^

f□fffBfA fvfŒ□[f,,□[,Ì'+,Ì□§Œäf{f^f",Ì□ã,É•\ަ,³,ê,Ä,¢ ,éfo□[□BfCf"fWfP□[f^,Í□AŒ»□Ý□Ä□¶,³,ê,Ä,¢,éf□fffBfA ff□[f^,Ì□Ä□¶□ó<µ,ð•\ ,µ,Ü,·□B□¶'[,ªff□[f^,Ì□æ"ª□A ‰E'[,ªff□[f^,Ì□ÅŒã,É,È,è,Ü,·□B,Ü,½□AfCf"fWfP□[f^,É,Í□AŒ»□Ý,Ì□Ä□¶^Ê'u,ðަ,·,Â,Ü,Ý,ª•t,¢ ,Ä,¢,Ü,·□B

# ,Â,Ü,Ý

f[]fffBfA fvfŒ[[f,,[[,\]fCf"fWfP[[f^,É•t,¢,Ä,¢,é[]A‰"•M,ÌŒ`,ð,µ,½f] fCf"f^[]B,Â,Ü,Ý,ÍŒ»[]Ý,Ì[]Ä[]¶^Ê'u,ðަ,µ[]AfCf"fWfP[[f^,Ì'†,Å•Ê,Ì^Ê'u,É" ® ,©,·,±,Æ,ª,Å,«,Ü,·[]B

#### fvf□f\_fNfg fTf|□[fg

Video for Windows,ðMicrosoft, ©, ç'¼ $\Box$ Ú,² $\Box$ w"ü,³,ê,½•û $\Box$ A, ,é,¢, ,ĺ"X"ª,Å,² $\Box$ w"ü,³,ê,½•û,Ì,½,ß,É $\Box$ Afvf $\Box$ f\_fNfg fTf $\Box$ [fg,ÉŠÖ,·,é $\Box$ î•ñ,ª $\Box$ wVideo for Windows User's Guide $\Box$ x,Ì,¢,¿,Î,ñ $\Box$ ÅCã ( $\Box$ õ^ø,ÌCã),É<L $\Box$ Ú,³,ê,Ä,¢,Ü,· $\Box$ B

 $\label{eq:linear} $$ '\frac{4}{2}D_* \bullet i, \acute{E} \bullet t' @, iVideo for Windows, ifTf_[[[fg_1] \bullet n, \acute{E}, \acute{A}, ¢, \ddot{A}, í_A, *, i] & \bullet i, if}_{jf...fAf<, ðZQ_{,\mu, \ddot{A}, -, 34, 3}, ¢_B}$ 

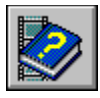

# f□fffBfA fvfŒ□[f"□[,Ìf{f^f"

 $f f f f b f A f v f \oplus [[f, [[, ](, ](, ]( @''), ð Ž A ]]s, ^3, ^1, é, é, í [] A Ž Ÿ, l f \{ f^f ", ð Ž g, ¢, Ü, \cdot [] B$ 

| <u>f{f^f</u> " |                                                                                                    |
|----------------|----------------------------------------------------------------------------------------------------|
|                | fZfbfg,³,ê,Ä,¢,éff□[f^,Ü,½,ĺ<@Ší,ð□Ä□¶,μ,Ü,·□B                                                                                                    |
|                | □Ä□¶'†,Ìff□[f^,Ü,½,ĺ‹@Ší,ð^ꎞ'âŽ~,μ,Ü,·□B                                                                                                    |
|                | □Ä□¶'†,Ìff□[f^,Ü,½,ĺ<@Ší,ð'âŽ~,μ,Ü,·□B                                                                                                    |
| M              | ,Â,Ü,Ý,ðŒ»□Ý^Ê'u,©,ç□Å,à<ß,¢□¶,Ìf}□[fN^Ê'u,Ö^Ú"®,μ,Ü,·□Bf}□[<br>fN,Ì^Ê'u,ª—¼∙û,Æ,à,Â,Ü,Ý,̉E'¤,É, ,é□ê□‡□A,Â,Ü,Ý,ÍfCf"fWfP□[f<br>^,Ì□Å□‰,Ü,Å^Ú"®,μ,Ü,·□B                                                                                                    |
|                | <b>Shift</b> ʃL□[,ð‰Ÿ,µ,È,ª,ç <b>['O,̃}</b> □ <b>[ƒN,Ö]</b> ƒ{ƒ <sup>^</sup> ƒ",ð<br>‰Ÿ,∙,Æ□A,Â,Ü,Ý,ª <sup>^</sup> Ú"®,µ,½"ĺ^ĺ,Ì∙"∙ª,ª'l'ð,³,ê,Ü,·□B                                                                                                    |
| M              | ,Â,Ü,Ý,ðŒ»□Ý^Ê'u,©,ç□Å,à<ß,¢<br>‰E,Ìf}□[fN^Ê'u,Ö^Ú"®,μ,Ü,·□Bf}□[fN,Ì^Ê'u,ª—<br>¼∙û,Æ,à,Â,Ü,Ý,Ì□¶'¤,É, ,é□ê□‡□A,Â,Ü,Ý,Íf□fffBfAff□[f^□ÅŒã,Ü,Å^<br>Ú"®,μ,Ü,·□B                                                                                                    |
| •              | <b>Shift</b> fL□[,ð‰Ÿ,μ,È,ª,ç <b>[ŽŸ,Ìf}</b> □ <b>[fN,Ö]</b> f{f^f",ð<br>‰Ÿ,·,Æ□A,Â,Ü,Ý,ÍŒ»□Ý,Ì^Ê'u,©,çfCf"fWfP□[f^,Ì<br>‰E'[,Ü,Å^Ú"®,μ□A <sup>^</sup> Ú"®,μ,½"Í^Í,Ì•"•ª,ª'I'ð,³,ê,Ü,·□B<br>ff□[f^"à—e,Ì10fp□[fZf"fg•ª^Ê□Af□fffBfA ff□[f^,ð'O,É-ß,μ,Ü,·□B                           |
| *              | ff[][f^"à—e,Ì10fp[][fZf"fg•ª^Ê[]Af[]fffBfA ff[][f^,ð[]æ,É[]i,ß,Ü,·[]B                                                                                                    |
|                | <@Ší,©,çf□fffBfA fJ□[fgfŠfbfW,ðŽæ,è□o,µ,Ü,·□B                                                                                                    |
| <u>≁</u>       | ,±,Ìf{f^f",Í□Af\ftfgfEfFfA□§Œä,É,æ,éfCfWfFfNfg‹@"\<br>,ðŽ□,‹@Ší,Å,¾,¯Žg,¤,±,Æ,ª,Å,«,Ü,·□B<br>□Ä□¶,µ,½,¢‰Ó□Š□A,Ü,½,Í•Ê,ÌfAfvfŠfP□[fVf‡f",Ö–",ß□ž,Ý,½,¢<br>‰Ó□Š,Ì"ª,Éf}□[fN,ð,Â,¯,Ü,·□B<br>□Ä□¶,µ,½,¢‰Ó□Š□A,Ü,½,Í•Ê,ÌfAfvfŠfP□[fVf‡f",Ö–",ß□ž,Ý,½,¢<br>‰Ó□Š,Ì□ÅŒã,Éf}□[fN,ð,Â,¯,Ü,·□B |

### ŽQ∏Æ

 $\begin{array}{l} f \square fffBfA ff \square [f^, ] \square \ddot{A} \square \P \\ f \square fffBfA ff \square [f^, U, \frac{1}{2}, [ \langle @\check{S}i, ] ' \hat{a} \check{Z} \sim \\ \underline{\bullet \hat{E}, } \square \ddot{A} \square \P^ \hat{E}' u, \ddot{O}, ]^ (\underline{J}' \circledast \\ f \square fffBfA ff \square [f^, ]^ \hat{e} \bullet " \bullet ^{\underline{a}}, ]^ (\underline{J}' \delta \end{array}$ 

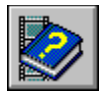

#### f\_fffBfA fvf@\_[[f,, ][, ÌfCf"fWfP\_[[f^

|      | 1    | 1    |      | 1    | 1    | 1    | 1    | 1    | 1    | _    |
|------|------|------|------|------|------|------|------|------|------|------|
| 0:00 | 0:30 | 1:00 | 1:30 | 2:00 | 2:30 | 3:00 | 3:30 | 4:00 | 4:30 | 4:58 |

f[]fffBfA\_ff[][f^,Ì[]Ä[]¶[]ó<µ,ð•\,·,à,Ì,Å,·[]B,Â,Ü,Ý,Í[]Af[]fffBfA ff[][f^,ÌŒ»[]Ý[]Ä[]¶'+,Ì^Ê'u,ðަ,µ,Ü,·[]B[]Ä[]¶^Ê'u,ð^Ú" ®,·,é,É,Í[]AfCf"fWfP[][f^,Ì'¼,Ì^Ê'u,Ö,Â,Ü,Ý, ðfhf‰fbfO,·,é,©[]A,Ü,½,͉E'[,É, ,é–î^óf{f^f,ðfNfŠfbfN,µ,Ü,·[]B 
$$\begin{split} \tilde{\mathbf{Z}} \mathbf{Q} \square \mathcal{\mathbf{A}} \\ \underline{\bullet} \hat{\mathbf{E}}, \mathbf{1} \square \tilde{\mathbf{A}} \square \mathbf{1}^{\hat{\mathbf{E}}' \mathbf{u}}, \mathbf{\ddot{O}}, \mathbf{1}^{\hat{\mathbf{U}}'' \cdot \mathbf{B}} \\ \underline{f} \square fff Bf A ff \square [f^{,}, \mathbf{1}^{\hat{\mathbf{e}} \bullet '' \cdot \mathbf{B}}, \mathbf{1}^{\hat{\mathbf{U}}' \mathbf{I}} \mathbf{\delta} \\ \underline{f} \square fff Bf A ff \square [f^{,}, \mathbf{1}^{\hat{\mathbf{e}}}, \mathbf{1}^{\hat{\mathbf{E}}} \mathbf{I} ] \mathbf{X} \\ \underline{f} \square fff Bf A fv f \square [f^{,}, \mathbf{1}^{\hat{\mathbf{L}}}, \mathbf{I}^{\hat{\mathbf{L}}}, \mathbf{I}^{\hat{\mathbf{U}}} \mathbf{I}^{\hat{\mathbf{U}}} \mathbf{I}^{\hat{\mathbf{U}$$

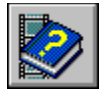

#### [ftf@fCf<]f[]fjf...[[,ÌfRf}f"fh

#### **[ftf@fCf<]**f□fjf...□[,É,ĺŽŸ,ÌfRf}f"fh,ª, ,è,Ü,·□B

| fRf}f"fh                    | <u>"®[]ì</u>                                                                                                    |
|-----------------------------|----------------------------------------------------------------------------------------------------|
| [ŠJ,]                       | ff□[f^ ftf@fCf‹,ðŠJ,«,Ü,·□Bf□fffBfA<br>fvfŒ□[f,,□[,ĺ□AŠJ,¢,½ftf@fCf‹,ÌŠg'£Žq,ÉŠî,Ã,¢<br>,Ä□A,»,Ìftf@fCf‹,Ì□Ä□¶,É"K,µ,½‹@Ší,ð'I,Ñ,Ü,·□B |
| [•Â,¶,é]                    | f□fffBfA fvfŒ□[f"□[,É,æ,é‹@Ší,ÌŠ",è"−,Ä,ð<br>‰ð□œ,μ,Ü,·□Bftf@fCf‹□Ä□¶‹@Ší,Å,Í□AŠJ,¢,Ä,¢<br>,½f□fffBfA ftf@fCf‹,ð∙Â,¶,Ü,·□B             |
| [f□fffBfA fvfŒ□[f"□[,Ì□I—¹] | f[]fffBfA fvfŒ[[f,,[][,É,æ,Á,ÄŠ,,,è"–,Ä,ç,ê,Ä,¢<br>,½<@Ší,Æftf@fCf<,ð•Â,¶,Ü,·[]B                                                       |

## ŽQ∏Æ

 $\begin{array}{l} f\square fffBfA < @\check{S}(,\check{\delta} \cdot \hat{A}, \P, \acute{e} \\ ftf@fCf < , \check{\delta} \check{S}], \\ f\square fffBfA fvf @ \square[f, \square[, \grave{l} \square - 1 \\ f\square fffBfA ff \square[f^, , \grave{l} \square \ddot{A} \square \P \\ f\square fffBfA < @\check{S}(, \grave{l} \check{Z} w' \grave{e} \\ \end{array}$ 

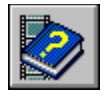

[•Ò]W]f]f]fjf...][,ÌfRf}f"fh

**[•Ò□W]**f□fjf...□[,É,ĺŽŸ,ÌfRf}f"fh,ª, ,è,Ü,·□B

| fRf}f"fh                  | <b>]à-¾</b>                                                                                                    |
|---------------------------|----------------------------------------------------------------------------------------------------|
| [flfufWfFfNfg,ÌfRfs[]]    | f□fffBfA fvfŒ□[f,,□[,ÆŒ»□Ý,Ìf□fffBfA<br>ftf@fCf<,ð□Af□fffBfA fNfŠfbfv<br>flfufWfFfNfg,Æ,µ,ÄfNfŠfbfvf{□[fh,ÉfRfs□[,µ□A'¼<br>,ÌfAfvfŠfP□[fVf‡f",É-,,,ß□ž,Þ,±,Æ,ª,Å,«,é,æ,¤<br>,É,µ,Ü,·□B |
| [flfvfVf‡f"]              | Œ»□Ý,Ìf□fffBfA<br>ff□[f^,Ì□Ä□¶flfvfVf‡f",â□Af□fffBfA fNfŠfbfv,ð–<br>",ß□ž,Þ□Û,Ì•\ަflfvfVf‡f",ð□Ý'è,µ,Ü,·□B                                                                             |
| ['l'ð"ĺ^ĺ,Ì <b>□Ý'è</b> ] | Œ»□Ý,Ìf□fffBfA ff□[f^,Ì□Ä□¶∙"∙ª,ðʻl'ð,µ,Ü,·□B                                                                                                    |

#### ŽQ∏Æ

 $\label{eq:linear_states} \begin{array}{l} \underline{ '}_{4}, \hat{I} f A f v f \check{S} f P \Box [f V f \ddagger f'', \ddot{O}, \hat{I} f \Box f f f B f A f N f \check{S} f b f v, \hat{I} - ,,, & \Box \check{z}, \acute{Y} \\ \underline{ -}_{,,,}, & \Box \check{z}, \ddot{U}, \hat{e}, \ddot{A}, & e, e f \Box f f f B f A f N f \check{S} f b f v, \hat{I} \bullet \grave{O} \Box W \\ f \Box f f f B f A f v f \textcircled{C} \Box [f, \Box [, \hat{I}] f v f V f \ddagger f'', \hat{I} \Box \acute{Y} \check{e} \\ f \Box f f f B f A f f \Box [f \land, \hat{I} \hat{e} \bullet '' \bullet \overset{a}{a}, \hat{I}' I \check{\delta} \end{array}$ 

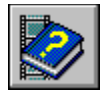

#### [<@Ší,Ìʻl'ð]f□fjf...□[,ÌfRf}f"fh

**[‹@Ší,Ì'l'ð]**f⊡fjf…□[,É,Í□AfVfXfef€,É'g,Ý□ž,Ü,ê,Ä,¢,é‹@Ší,Ì^ê——,ª•\ަ,³,ê,Ü,·□BŽŸ,Ì•\ ,Í□Af□fffBfA fvfŒ□[f,,□[,Å^µ,¤,±,Æ,Ì,Å,«,é‹@Ší,ÌŽí—Þ,ð,¢,,Â,©Ž¦,µ,½,à,Ì,Å,·□B,± ,ê,ç^ÈŠO,Ì‹@Ší,Í□A□³,µ,'g,Ý□ž,Ü,ê,½Žž"\_,Åf□fjf…□[,É'ljÁ,³,ê,Ü,·□B

| <u>&lt;@</u> Ší-¼                                                      | □Ä□¶,•,éf□fffBfA                                                                                                    |
|------------------------------------------------------------------------|----------------------------------------------------------------------------------------------------|
| [fAfjf]][[fVf‡f"]                                                      | Microsoftf}f <f`f□fffbfa<br>f€□[fr□[ ftf@fCf&lt;Œ`Ž®,ŕۑ¶,³,ê,Ä,¢<br/>,éfAfjf□□[fVf‡f"□B</f`f□fffbfa<br>                          |
| [CDfl[[fffBfl]                                                         | CD,©,ç,ÌfffWf^f< fl□[fffBfl□B                                                                                                    |
| [Video for Windows]                                                    | .AVlftf@fCf‹Œ`Ž®,Ìfrfffl ff□[f^□B <b>[Video for</b>                                                                              |
|                                                                        | Windows]                                                                                                    |
|                                                                        | ,Ì‹@Ší,Í□A8frfbfg□A16frfbfg□A,¨,æ,Ñ24frfbfg,ÌfJf                                                                                 |
|                                                                        | ‰[][‰æ'œ,E,æ,é[]AfTfEf"fh fgf                                                                                                    |
|                                                                        | ‰fbfN•t,«□A, ,é,¢,lfTfEf"fh fgf‰fbfN,E,µ,lfrfffl                                                                                 |
|                                                                        | ft□[f^,ðfTf □[fg,μ,Α,¢,U,·□B                                                                                                    |
|                                                                        | [ <b>Video for Windows]</b><br>,ì‹@Ší,Å,Í囗A <b>[□Ý'è]</b> fRf}f"fh,Í❑Afrfffl<br>f □[fh,Æ□Afrfffl□Ä□¶Žž ÌflfvfVftff" ð□&Œä u Ü→□B |
| [MIDIfV□[fPf"fT]                                                       |                                                                                                    |
|                                                                        | ftf@fCf/DBfJfCfYD"/E" <sup>-</sup> Žž"-                                                                                          |
|                                                                        | % <sup>1</sup> Π″.ÍΠAfVΠ[fPf"fT.Ì"ÁΠ«.É.æ.Á.Ä^Ù.È.è.Ü.·ΠΒ                                                                        |
| [fTfEf"fb]                                                             | $fffWf^{f}_{f} fI = [fffBf] (WAV) ftf = fCf_{U}B$                                                                                |
| ניין (-ויין                                                            |                                                                                                    |
|                                                                        | <b>ΙΙΊΓΕΙ ΙΙΙΙ</b><br>Ì∠@Ší ɑΠ· ά <b>Γ□Ý'à]</b> fΒfλf"fb Í□ΛfTfFf"fb                                                             |
|                                                                        | ftf@fCf< Ì <i (ram)="" fš="" th="" éšɑ'ff□f="" éžɑ="" ê="" ì—<="" í="" ‰⁻=""></i>                                                |
|                                                                        | Ê.ðП§Œä.u.Ü.·ПB                                                                                                    |
| [frfff] flf7fbfa fyfŒ□[f □[]                                           | frfffl flfZfbfa fÆfR□[f □[ (\/CR) Ìfe□[fv□R                                                                                      |
|                                                                        |                                                                                                    |
| [1,1,1,1,1,0] אולא (מון און און אין אין אין אין אין אין אין אין אין אי | ם⊓און∨וםנוונונו                                                                                                    |

#### ŽQ∏Æ

<u>frfffl,Ì∙\ަ"Á∏«,Ì∏Ý'è</u> <u>f∏fffBfA‹@Ší,ÌŽw'è</u>

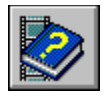

#### [fCf"fWfP[[f^]f]f];...[[,ÌfRf}f"fh

**[fCf"fWfP**□**[f^]**f□fjf…□[,É,Í□A,³,Ü,´,Ü,ÈŽí—Þ,Ìf□fffBfA,É, ,í,¹,ÄŽŸ,ÌfCf"fWfP□[f^,ª—p^Ó,³,ê,Ä,¢ ,Ü,·□B

# fCf"fWfP[[f^,Ì'P^Ê

| fCf"fWfP <b>□[</b> f^ | fCf"fWfP[[[f^,  |
|-----------------------|-----------------|
| [ŽžŠÔ'P^Ê]            | Œo‰ßŽžŠÔ        |
| [ftfŒ[[f€'P^Ê]        | ftfŒ[[f€ ff[[f^ |
| [fgf‰fbfN'P^Ê]        | fgf‰fbfN∏"      |

### ŽQ∏Æ

<u>fCf"fWfP□[f^,Ì•ï□X</u> f□fffBfA ff□[f^,Ì^ê•"•ª,Ì'I'ð

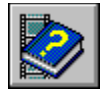

#### f□fffBfA fvfŒ□[f"□[,ÌfL□['€□ì

# f[]fffBfA fvfŒ[[f,,][,Å,Í]AŽŸ,ÌfL][,ðŽg,¢,Ü,·]B **f{f^f",ð'l'ð,·,é,½,ß,ÌfL**]**[**

| <u>'l'ð,·,éf{f^f"</u>                                                                                                    | <u>fL[[</u>               |
|----------------------------------------------------------------------------------------------------|---------------------------|
| ŽŸ,ÌfRf"fgf□□[f< f{f^f"                                                                                                    | Tab                       |
| ʻO,ÌfRf"fgf□□[f< f{f^f"                                                                                                    | Shift+Tab                 |
| Œ»□Ý,ÌfRf"fgf□□[f<                                                                                                    | Space                     |
| f@fjf@[ fRf}f"fh,ÌfL@[                                                                                                    |                           |
| <u>-Ú"I</u>                                                                                                    | <u>fL[</u>                |
| □Ä□¶‹@Ší—p,Ìfhf‰fCfo,Ì□Ý'è,ð□s,¤ ( <b>[‹@Ší,Ì'l'ð]</b> f□fjf…<br>□[,Ì <b>[□Ý'è]</b> fRf}f"fh,Æ" <sup>-</sup> ,¶)                                                             | Ctrl+D                    |
| f[]fffBfA fvfŒ[[f,,][,Å[]Ä[]¶,·,é[]V,µ,¢ftf@fCf<,ð'l'ð,·,é<br>( <b>[ftf@fCf&lt;]</b> f[]fjf][,Ì <b>[ŠJ,]</b> fRf}f"fh,Æ"¯,¶)                                                 | Ctrl+F                    |
| Œ»□Ý'l'ð,µ,Ä,¢,é″ĺ^ĺ,ð•Ò□W,·,é ( <b>[•Ò□W]</b> f□fjf<br>□[,ì <b>['l'ð"ĺ^í,ì□Ý'è]</b> fRf}f"fh,Æ" <sup>~</sup> ,¶)                                                            | Ctrl+L                    |
| Œ»□Ý,Ìftf@fCf<,Ü,½,Í<@Ší,ð•Â,¶,é□A,Ü,½,Í□A•Ò□W□Ï,Ý<br>,Ì-",ß□ž,Ü,ê,½flfufWfFfNfg,ð□X□V,·,é ( <b>[ftf@fCf&lt;]</b> f□fjf<br>□[,Ì <b>[•Â,¶,é]</b> fRf}f"fh,Æ" <sup>-</sup> ,¶) | Ctrl+U                    |
| f[]fffBfA fvfŒ[[f,,[[,Ì•\ަ,ð'Ê[]í•\ަ,©ŠÈ^Õ•\<br>ަ,É[]Ø,è'Ö,¦,é                                                                                                    | Ctrl+W                    |
| <b>□Ä</b> □¶,Ì,½,ß,ÌfL□[                                                                                                    |                           |
| <u>-Ú"I</u>                                                                                                    | <u>fL</u> [[              |
| f[]fffBfA ff[][f^,ð[]Ä[]¶,·,é[]A,Ü,½,Í[]A[]Ä[]¶,ð^ꎞ'âŽ~,·,é                                                                                                    | Ctrl+P                    |
| f□fffBfA ff□[f^"à,Å'l'ð,³,ê,Ä,¢,é"Í^Í,ð□Ä□¶,·,é                                                                                                    | Alt+P,Ü,½,ÍAlt+C<br>trl+P |
| Œ»□Ý,Ìf□fffBfA ff□[f^,Ì□Ä□¶,ð'âŽ~,∙,é                                                                                                    | Ctrl+S,Ü,½,ÍEsc           |
| ,Â,Ü,Ý,ÌfL□[                                                                                                    |                           |
| ,Â,Ü,Ý,ð"®,©,·^Ê'u                                                                                                    | <u>fL</u> [[              |
| f⊡fffBfA ff⊡[f^,Ì□擪                                                                                                    | Home                      |
| f[]fffBfA ff[][f^,Ì[]ÅŒã                                                                                                    | End                       |
| f[]fffBfA ff[][f^,Ì'[]'—,è                                                                                                    | Page Down                 |
| f□fffBfA ff□[f^,ÌŠª,«-ß,μ                                                                                                    | Page Up                   |
| ŽŸ,Ìfgf‰fbfN,Ì□擪 (fgf‰fbfN'P^Ê,Å,Ì∙\Ž¦Žž,Ì,Ý—LŒø)                                                                                                    | Ctrl+PageDown             |
| ʻO,Ìfgf‰fbfN,Ì□擪 (fgf‰fbfN'P^Ê,Å,Ì∙\Ž¦Žž,Ì,Ý—LŒø)                                                                                                    | Ctrl+PageUp               |
| f□fffBfA ff□[f^"à,ð-ß,é(□¶,Ô)                                                                                                    | ©                         |
| f□fffBfA ff□[f^"à,ð□æ,Ö(‰E,Ö)                                                                                                    | 0"                        |
| fY□[f€,Ì,½,ß,ÌfL□[                                                                                                    |                           |
| <u>□Ä</u> □¶fCf□□[fW,ÌfY□[f€+ï□X                                                                                                    | <u>fL</u> ][              |
| ʹÊ□í,ÌfTfCfY                                                                                                    | Ctrl+1                    |

| ftfŒ[[f€fTfCfY,ð2"{,É    | Ctrl+2 |
|--------------------------|--------|
| ftfŒ□[f€fTfCfY,ð3"{,É    | Ctrl+3 |
| ftfŒ[[[f€fTfCfY,ð4" { ,É | Ctrl+4 |

#### ŽQ∏Æ